People

## Entering Meals for First or Last Day of Travel When Meal(s) Provided

Per the Travel Policy from the State Accounting Office (SAO), employees traveling overnight are generally eligible for per diem amounts designed to cover the cost of three (3) meals per day for all days on travel status other than the day of departure and the day of return.

Travelers are eligible for 75 percent (75%) of the total per diem rate on the first and last day of travel. For example, if the per diem rate allows a \$50 total reimbursement, \$37.50 would be allowable on a travel departure or return day ( $$50 \times .75 = $37.50$ ). As a result, the time of departure and time of return are not considerations for calculating the Meal Per Diem when associated with overnight travel. Employees are eligible for the cost of all three meals on travel days unless meals are provided by hotels, meetings, conferences, etc.

When meals are provided to an employee in conjunction with travel events on a travel departure or return day, the full meals per diem reimbursement rate is reduced by the amount of the provided meal(s) after the 75% proration. For example, if the per diem allows a \$50 total reimbursement, and lunch was provided at no cost on a travel departure or return day, the total allowable reimbursement for that day would be \$23.50 ( $$50 \times .75 = $37.50$  less \$14 lunch = \$23.50). Employees traveling for work that are eligible for per diem should select "Emp Meals - Full Day" and identify those meals provided rather than selecting the specific meal for which they are eligible.

This job aid is designed to provide instructions on how to enter meals provided on a first or last day of travel using the Georgia*FIRST* PeopleSoft Financials Travel and Expense module.

1. Navigate to Employee-Self Service > Travel and Expenses > Expense Report > Create

| amerine smun (g)                                               |                      |               | Quick Start    | Populate From |           | GO |
|----------------------------------------------------------------|----------------------|---------------|----------------|---------------|-----------|----|
| *Business Purpose<br>*Report Description<br>Reference          | Destination Location | E Q,          |                |               |           |    |
| Expenses 👔<br>Expand All   Collapse All Add:   🛗 My Wallet (0) | )   ∳ Quck-Fill      |               | Totals (0 Line | es) 0.00      | USD       |    |
|                                                                |                      |               |                |               |           |    |
| *Date *Expense Type                                            | Description          | *Payment Type |                | *Amount       | *Currency |    |

- 2. Enter the following information on the Expense Report header:
  - a. \*Business Purpose
  - b. \*Report Description
  - c. Destination Location

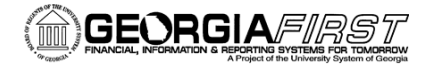

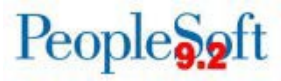

- 3. Next, enter your Expenses. First, enter a line for the first day of travel with lunch provided. Enter the following information on the Expense line:
  - a. \*Date
  - b. For \*Expense Type, select Emp Meals Full Day. The system will populate the full day's per diem amount for the Destination Location you entered on the Expense Report header.
    - Additional full day expense types available:
      - Interntl Emp Meals Full Day
      - Recruiting Emp Meals Full Day
  - c. Select a \*Payment Type.

| Expand All | Collapse All                                         | Add:   躡 My Wallet (0)   🦸 Quick-                                                   | Fill   |                                                                                           |                                   |                                                                    | Total                                  | 36.00                                   | USD                                 |    |
|------------|------------------------------------------------------|-------------------------------------------------------------------------------------|--------|-------------------------------------------------------------------------------------------|-----------------------------------|--------------------------------------------------------------------|----------------------------------------|-----------------------------------------|-------------------------------------|----|
| Ŧ          | *Date<br>11/21/2016 II<br>*Billing Type<br>*Location | "Expense Type<br>Emp Meals - Full Day<br>Internal v<br>ATLANTA<br>Dunting Details @ | ~<br>Q | Description<br>254 characters remaining<br>E First or Last Day of Travel<br>Receipt Split | <br>✓ Defai<br>□ Non-I<br>□ No Re | *Payment Type<br>Credit Card<br>ult Rate<br>Reimbursable<br>eceipt | *Exchange Rate<br>Base Currency Amount | *Amount<br>36.00<br>1.00000000<br>36.00 | *Currency<br>USD<br>Q<br>USD<br>USD | Ŧ. |
| Expand All | Collapse All                                         |                                                                                     |        |                                                                                           |                                   |                                                                    | Tota                                   | 36.00                                   | USD                                 |    |

- 4. Now apply the First or Last Day of Travel deduction to reduce the line to 75% to meet the State of Georgia travel policy requirement.
  - a. Click the First or Last Day of Travel link.

| - | *Date *Expense Type      |   | Description                 | *Payment Type    |                      | *Amount    | *Currency | E I |
|---|--------------------------|---|-----------------------------|------------------|----------------------|------------|-----------|-----|
|   | Emp means - Full Day     | ~ | OF 4 shorestore remaining   | Gredit Card      | ~                    | 30.00      | 030       |     |
|   | *Billing Type Internal ~ |   | First or Last Day of Travel | Default Rate     | *Exchange Rate       | 1.00000000 | ¢ 📑       |     |
|   | *Location ATLANTA        | Q | Lite Receipt Split          | Non-Reimbursable |                      |            |           |     |
|   |                          |   |                             | No Receipt       | Base Currency Amount | 36.00      | USD       |     |
|   | Accounting Details (2)   |   |                             |                  |                      |            |           |     |

b. The Per Diem Info window will display.

| Per Diem Info                   |                      |                       |            |                       | ×    |
|---------------------------------|----------------------|-----------------------|------------|-----------------------|------|
|                                 |                      |                       |            |                       | Help |
| Create Expense Report           |                      |                       |            |                       |      |
| Deductions for First or         | Last Day o           | f Travel              |            | 3                     |      |
|                                 |                      |                       | R          | eport ID NEXT         |      |
| Place coloct the expense that a | courred on a first ( | ar last day of travel |            |                       |      |
| Per Diem Amount                 | 36.00 US             | D                     |            |                       |      |
| Per Diem Details                | Pe                   | ersonalize   Find     | <u>ي</u> ا | First 🕚 1 of 1 🕑 Last |      |
|                                 | Deduction            | Deduction Amount      | Calc Code  | Deduction Flag        |      |
|                                 | Percentage           |                       |            | COURSE AND STREET     |      |
| Emp Meals - Full Day            | Percentage<br>25.00  |                       |            |                       |      |

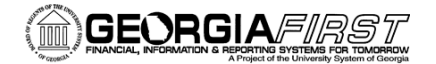

## People 5.2ft

c. Check the Deduction Flag.

| Create Expense Report                                                     | нер               |
|---------------------------------------------------------------------------|-------------------|
| Deductions for First or Last Day of Travel                                |                   |
| Deductions for First or Last Day of Travel                                |                   |
| Deductions for First of Last Day of Have                                  |                   |
| Repor                                                                     | TID NEXT          |
|                                                                           |                   |
| Please select the expense that occurred on a first or last day of travel. |                   |
| Per Diem Amount 36.00 USD                                                 |                   |
| Per Diem Details Personalize   Find   🖾   👪 First                         | t 🕙 1 of 1 🕑 Last |
| Deduction<br>Percentage Deduction Amount Calc Code                        | Deduction Flag    |
| Emp Meals - Full Day 25.00                                                |                   |
|                                                                           |                   |

- d. Click OK.
- e. The Amount will update to reflect 75% of the full day's per diem.

| - | *Date *Expense Type<br>11/21/2016 🗑 Emp Meals - Full Day 🗸 | 1 | Description                                             | <br>*Payment Type<br>Credit Card | ~                   | *Amount<br>27.00 | *Currency<br>USD | + - |
|---|------------------------------------------------------------|---|---------------------------------------------------------|----------------------------------|---------------------|------------------|------------------|-----|
|   | *Billing Type Internal ~<br>*Location ATLANTA              | Q | 254 characters remaining<br>First or Last Day of Travel | ult Rate                         | *Exchange Rate      | 1.00000000       | ゆ 🖺              |     |
|   | ▶ Accounting Details ③                                     |   |                                                         | eceipt                           | Base Currency Amoun | t 27.00          | USD              |     |

- 5. Add another line with the same \*Date; then complete the following information:
  - a. Select the \*Expense Type for the meal that was provided. For this example, we will select "Lunch Provided" The Amount will populate with the per diem amount for the Destination Location you entered.
  - b. In the Description field, enter the meal that was provided. For this example, we will enter "Lunch Provided."
  - c. Select a \*Payment Type.
  - d. The amount will automatically be set as a negative value (-14.00).

| v | 07/11/2023 E                               | ✓ Lunch Provided 240 characters remaining                | <b>、</b>                                                                       |                                           | -14.00 USD Q + - |
|---|--------------------------------------------|----------------------------------------------------------|--------------------------------------------------------------------------------|-------------------------------------------|------------------|
|   | *Billing Type Internal   *Location ATLANTA | First or Last Day of Travel Receipt Split Credit Comment | <ul> <li>Default Rate</li> <li>Non-Reimbursable</li> <li>No Receipt</li> </ul> | *Exchange Rate<br>Base Currency<br>Amount | 1.00000000 🕫 ங   |
|   | ▶ Accounting Details ⑦                     |                                                          |                                                                                |                                           |                  |

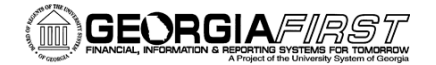

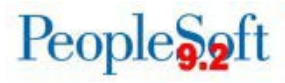

6. When you tab out of the Amount field, the system will prompt for Credit information. Enter "Lunch Provided." Then click OK.

| Credit Reference Panel                                        |                                            | ×    |
|---------------------------------------------------------------|--------------------------------------------|------|
|                                                               |                                            | Help |
| Create Expense Report                                         |                                            |      |
| Credit information for line 2.                                |                                            |      |
| Katherine Smith                                               | Report ID NEXT                             |      |
| Please enter information about the original expense that you  | are backing out with this negative amount. |      |
| This could be the ID and line number of the expense report th | at contains the original expense, or some  |      |
| other reference as defined by your administrative department  |                                            |      |
| Credit Reference:                                             |                                            |      |
| Lunch Provided                                                |                                            |      |
| ок                                                            |                                            |      |

7. A window will display containing Payment type/credit info. The contents are for informational purposes only. Click Return.

| Payment type/credit info                                                                                                    |                                                                                 | >    |
|----------------------------------------------------------------------------------------------------|---------------------------------------------------------------------------------|------|
|                                                                                                    |                                                                                 | Help |
| Create Expense Report                                                                                                    |                                                                                 |      |
| Credit information for line 2.                                                                                                    |                                                                                 |      |
| Katherine Smith                                                                                                    | Authorization ID NEXT                                                           |      |
| Please check the payment type that you are using for this expense<br>payment type should be the same value as the one used in the o                                                                         | se line. For correct credit handling the<br>original transaction.               |      |
| If the expense line is reimbursable to the employee then the acti<br>to the employee. If the expense line is reimbursable to a supplie<br>action will be to reduce the total reimbursement to the supplier. | on will reduce the total reimbursement<br>r, such as a corporate card, then the |      |
| Examples:                                                                                                    |                                                                                 |      |
| If the employee used their own cash then the credit will result in employee.                                                                                                    | reducing the reimbursement to the                                               |      |
| If a corporate card was used where the supplier is reimbursed of the reimbursement to the supplier.                                                                                                    | lirectly the credit will result in reducing                                     |      |
| If you are unsure of the correct payment type to use please conta<br>Return                                                                                                    | act your administrative department.                                             |      |

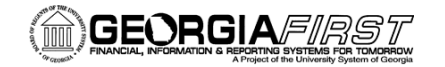

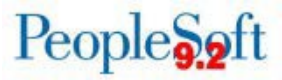

8. The total reimbursable amount on the Expense Report should now be reduced to account for the credit line you entered for the meal provided.

| Create Expense Report     |                                  |                             |             |                  | 🔚 Save for Later                   | Summary and Submi |
|---------------------------|----------------------------------|-----------------------------|-------------|------------------|------------------------------------|-------------------|
| Brooklyn Davis 🥐          |                                  |                             |             |                  |                                    |                   |
|                           |                                  |                             |             | Action           | isChoose an Action 🗸 🗸             | GO                |
| *Business Purpose         | Attend Conference                | Destination Location        | ATLANTA     | Q                |                                    |                   |
| *Report Description       | Conference 2023                  | ]                           | Attachments |                  |                                    |                   |
| Reference                 |                                  | ۹                           |             |                  |                                    |                   |
| Expenses (?)              |                                  |                             |             |                  |                                    |                   |
| Expand All   Collapse All | Add:   🗟 My Wallet (0)   🦸 Quick | ÷Fill                       |             |                  | Total 23.50 USD                    |                   |
| *Date                     | *Expense Type                    | Description                 |             | *Payment Type    | *Amount *Currency                  |                   |
| 07/11/2023                | Emp Meals - Full Day             | ~                           | 1           | Credit Card 🗸    | 37.50 USD                          | α <b>+</b> -      |
|                           |                                  | 254 characters rem          | aining      |                  |                                    |                   |
| *Billing Type Inte        | ernal 🗸                          | First or Last Day of Travel |             | Default Rate     |                                    |                   |
|                           |                                  | Beceipt Split               |             | Non-Reimbursable | 1.0000000                          | 6                 |
| *Location ATL             | ANTA                             | Q                           |             | No Receipt       | *Exchange Rate<br>Base Currency    |                   |
|                           |                                  |                             |             |                  | Amount 37.50 USD                   |                   |
|                           |                                  |                             |             |                  |                                    |                   |
|                           | Assessment and Parts III         |                             |             |                  |                                    |                   |
| ►                         | Accounting Details (?)           |                             |             |                  |                                    |                   |
| 07/11/2023                | Lunch Provided                   | Lunch Provided              |             | ~                | -14.00 USD                         | a + -             |
|                           |                                  | 240 characters rem          | aining //   |                  |                                    |                   |
|                           |                                  | Einst er Last Dav of Travel |             |                  |                                    |                   |
| *Billing Type             | ernal 🗸                          | Receipt Split               |             | Default Rate     | 1.00000000 😋 🏢                     |                   |
| *Location ATL             | ANTA                             | Q                           |             | Non-Reimbursable | *Exchange Rate                     |                   |
|                           |                                  | Credit Comment              |             |                  | Base Currency<br>Amount -14.00 USD |                   |
|                           |                                  |                             |             |                  |                                    |                   |
|                           |                                  |                             |             |                  |                                    |                   |
| •                         | Accounting Details (?)           |                             |             |                  |                                    |                   |
|                           |                                  |                             |             |                  |                                    |                   |
| Expand All   Collapse All |                                  |                             |             |                  | Total 23.50 U                      | SD                |
|                           |                                  |                             |             |                  |                                    |                   |